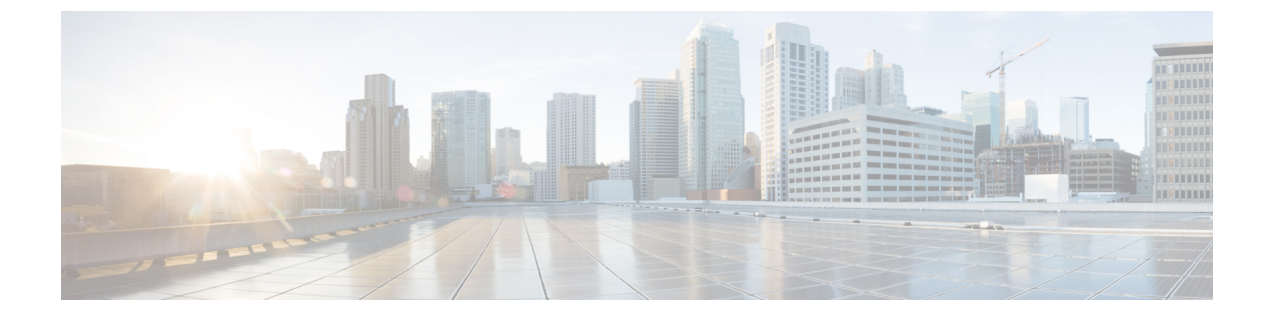

# Deploying the Cisco Application Services Engine in KVM (Fabric External Mode)

- Prerequisites, on page 1
- Deploying the Cisco Application Services Engine in KVM, on page 1

## **Prerequisites**

Complete the following one time pre-requisites before you start:

- Deploying Cisco Application Services Engine in supported on Linux operating system such as CentOS, Ubuntu or RedHat.
- Ensure that the following minimum Kernel and Virsh requirements are met:
  - Linux Kernel: 3.10.0-957.el7.x86\_64
  - Virsh: libvirt-4.5.0-23.el7\_7.1.x86\_64
- Each cluster node requires a dedicated disk partition and minimum of 800 GB of disk space.
- The disk must have I/O latency less than 20ms. Assuming, /home is the disk/partition then,
  - # mkdir /home/test\_data

Check for **99.00th=[<VALUE>]** under **fsync/fdatasync/sync\_file\_range** section. It should be less than 20 ms.

- Memory: 48G for each service node
- vCPUs: 16 for each service node
- You have installed all the required packages for QEMU-KVM support.

### Deploying the Cisco Application Services Engine in KVM

This procedure is used for setting up Cisco Application Services Engine cluster in Linux KVM.

**Step 1** Choose the Cisco Application Services Engine ISO image image.

- a) Browse to the Software Download page.
- b) Choose the Cisco Application Services Engine image for KVM (apic-sn-dk9.1.1.2(x).qcow2).
- **Step 2** Create a directory for service node base qcow2 image and download the **apic-sn-dk9.1.1.2h.qcow2** file.

**Note** Execute this on all the KVM hosts for all cluster nodes.

**Note** Each node needs to have its qcow2 path on a unique disk partition.

```
[ nodel ] # mkdir -p /home/sn_base/qcow2
[ nodel ] # cd /home/sn_base/qcow2
[ nodel ] # <wget/scp file from CCO to this location>
[ nodel ] # ls
apic-sn-dk9.1.1.2h.qcow2
[ nodel ] #
```

**Step 3** Create a directory for the data path for the service node on each host and create a snapshot of the base image. The service node will always write to this snapshot.

**Note** Perform this action on all the service nodes in the cluster.

```
[ nodel ] # mkdir -p /home/mso-nodel/
[ nodel ] # cd /home/mso-nodel
[ nodel ] # qemu-img create -f qcow2 -b /home/sn_base/qcow2/apic-sn-dk9.1.1.2h.qcow2
/home/mso-nodel/disk0.qcow2
```

- Step 4 Open the KVM console and click New Virtual Machine.
- **Step 5** On the **New VM**, choose **import existing disk image option**. Click **Forward**.
- **Step 6** In the **provide existing storage path** tab, choose the **/home/mso-node1/disk0.qcow2** file.

**Note** Each node needs to have its qcow2 path on a unique disk partition.

- **Step 7** Choose the **Generic** value for the operating system and the version. Click **Forward**.
- **Step 8** For memory, choose the value 48000. For CPU, choose the value 16. Click **Forward**.
- **Step 9** Enter the name of the virtual machine mso-node1. Select the customize configuration before install. Choose the appropriate option from Network selection and click Finish.
- **Step 10** In the window **mso-node1 on QEMU/KVM**, choose the appropriate option from **Network selection**.
  - a) Select the NIC for the Virtual Network Interface and choose the device model as e1000.
  - b) Leave the default Mac address.
  - c) Click Apply.
  - d) Click Begin Installation.

The virtual machine should boot from **disk0.qcow2**. The first-boot prompt is displayed.

- a) Specify the mode. To specify that the configuration is not obtained from the Cisco APIC cluster enter **n**.
- b) Enter the serial number and a unique hostname for the service node.
- c) Enter the domain name for the service node. The domain name is equivalent to the name of the cluster or the domain name of the fabric.

```
Setup utility for apic-sn with SerialNumber Not Specified and running version 1.1.2h Is this running in ACI mode? (y/n) n Enter node serialnumber: Mynode01 Enter node hostname: mso-node1
```

|         | Enter node domain: example.com<br>Enter the password for rescue-user:<br>Reenter the password for rescue-user:                                                                                                    |
|---------|----------------------------------------------------------------------------------------------------|
| Step 11 | Enter the physical network management IP address and mask.                                                                                                    |
|         | It is the out-of-band management IPv4/ or Pv6 addresses used to access the Cisco Application Services Engine GUI, CLI, or API.                                                                                                    |
|         | Enter physical network management IP address and mask:192.168.10.100/24                                                                                                    |
| Step 12 | Enter the physical network gateway IP address.                                                                                                    |
|         | It is used for communicating to the external networks using out-of-band management.                                                                                                    |
|         | Enter physical network gateway IP address:192.168.10.1                                                                                                    |
| Step 13 | Enter the number of masters in the cluster.                                                                                                    |
|         | Enter number of Masters in the cluster (recommended is 3) 3                                                                                                    |
| Step 14 | Enter IP addresses, serial number of other master nodes in the cluster.                                                                                                    |
|         | If the cluster size is 1, leave it blank.                                                                                                    |
|         | Enter details of other Masters in the cluster, one at a time?<br>Select 'n' for a space-separated list (y/n) y<br>1) Enter IP Address: 192.168.10.101<br>Enter SerialNumber: Mynode02<br>2) Enter IP Address: 192.168.11.102<br>Enter SerialNumber: Mynode03 |
| Step 15 | You must assign one node in the cluster as the first master. If the cluster already exists, enter <b>n</b> .                                                                                                    |
|         | Is this the first node in a new cluster? $(y/n)$ y                                                                                                    |
| Step 16 | Enter the application overlay network IP address and mask.                                                                                                    |
|         | It is the private IP address block, /16 network is required for container or pod network.                                                                                                    |
|         | Enter application overlay network IP address and mask: 1.1.0.0/16                                                                                                    |
| Step 17 | Enter the service network IP address and mask.                                                                                                    |
|         | It is the private IP address block, /16 network that is required for container or pod network.                                                                                                    |
|         | Enter service network IP address and mask: 2.2.0.0/16                                                                                                    |
| Step 18 | Enter the search domain.                                                                                                    |
|         | Enter the search domain as a space-separated list: mydomain.com                                                                                                    |
| Step 19 | Enter the addresses of the DNS name servers.                                                                                                    |
|         | It is the IP address list required for resolving DNS names outside the cluster.                                                                                                    |
|         | Enter nameserver addresses as a space-separated list: 192.168.12.100 192.168.12.101                                                                                                    |
| Step 20 | Enter the IP addresses of the NTP servers.                                                                                                    |
|         | Enter the IP address of the NTP servers. It is required to sync the clock between all the master nodes in the cluster.                                                                                                    |
|         | Enter the ntp servers as a space-separated list: 192.168.13.101                                                                                                    |

**Step 21** Review the configuration.

```
Please review the config:
Number Masters cluster: 3
application overlay network: 1.1.0.0/16
first Master: true
management IP: 192.168.10.100/24
nameservers list: [192.168.12.100 192.168.12.101]
node domain: example.com
node hostname: mso-node1
node serialnumber: Mynode01
ntp servers list: [192.168.13.101]
physical gateway IP: 192.168.10.1
rescue-user password: <hidden>
search list: [mydomain.com]
seed list:
- {ipAddress: 192.168.10.101, name: mso-node02, serialNumber: Mynode02}
- {ipAddress: 192.168.11.102, name: mso-node03, serialNumber: Mynode03}
service network: 2.2.0.0/16
Do you wish to reenter the bootstrap config? (y/N) \ensuremath{\mathtt{N}}
```

mso-nodel login:

### **Step 22** Generate the dbgtoken

#### a) Log in to SSH

```
$ssh rescue-user@192.168.10.100
password:
bash-4.2$ acidiag dbgtoken
0M080NDSGPRH
bash-4.2$
```

#### **Step 23** Configure the second node similarly.

```
Please review the config:
Number Masters cluster: 3
application overlay network: 1.1.0.0/16
first Master: false
management IP: 192.168.10.101/24
nameservers list: [192.168.12.100 192.168.12.101]
node domain: example.com
node hostname: mso-node2
node serialnumber: Mynode02
ntp servers list: [192.168.13.101]
physical gateway IP: 192.168.10.1
rescue-user password: <hidden>
search list: [mydomain.com]
seed list:
- {ipAddress: 192.168.10.100, name: mso-node01, serialNumber: Mynode01}
- {ipAddress: 192.168.11.102, name: mso-node03, serialNumber: Mynode03}
service network: 2.2.0.0/16
Do you wish to reenter the bootstrap config? (y/N) N
Enter the latest dbgtoken from other active node in the cluster: OMO80NDSGPRH
mso-node2 login:
```

**Step 24** For the **Enter the latest dbgtoken from other active node in the cluster**, go to Step 22. Obtain the dbgtoken by logging into the first node using the SSH. Enter the value for node 2.

**Note**: Always use the latest dbgtoken from the SSH to log in to the nodes.

#### **Step 25** Configure the third node.

```
Please review the config:
Number Masters cluster: 3
application overlay network: 1.1.0.0/16
```

L

```
first Master: false
management IP: 192.168.11.102/24
nameservers list: [192.168.12.100 192.168.12.101]
node domain: example.com
node hostname: mso-node3
node serialnumber: Mynode03
ntp servers list: [192.168.13.101]
physical gateway IP: 192.168.11.1
rescue-user password: <hidden>
search list: [mydomain.com]
seed list:
- {ipAddress: 192.168.10.100, name: mso-node01, serialNumber: Mynode01}
- {ipAddress: 192.168.10.101, name: mso-node02, serialNumber: Mynode02}
service network: 2.2.0.0/16
Do you wish to reenter the bootstrap config? (y/N) N
Enter the latest dbgtoken from other active node in the cluster: OMO80NDSGPRH
mso-node3 login:
```

**Step 26** For the **Enter the latest dbgtoken from other active node in the cluster**, go to Step 22. Obtain the dbgtoken by logging into the first node using the SSH. Enter the value for node 3.

Note: Always use the latest dbgtoken from the SSH to log in to the nodes.

**Step 27** After all three nodes are bootstrapped, wait for 15-30 mins and execute the following command using SSH:

```
Server # acidiag health
cluster is healthy
```

Verify that a "healthy" status is displayed to indicate that the installation was performed successfully.

- **Step 28** Cisco Application Services Engine is available to deploy the apps that can be hosted on the Cisco Application Services Engine.
  - **Note** Cisco Application Services Engine, Release 1.1.2 supports the deployment of only the Cisco ACI Multi-Site Orchestrator application (starting with Release 2.2(3)). Refer to the ACI Multi-Site Orchestrator Cisco ACI Multi-Site Orchestrator Installation and Upgrade Guide for more information